شرح كيفية تشغيل سرفير السيسكام لأجهزة

ECHOLINK BRAVO ECHOLINK BRAVO MINI ECHOLINK BRAVO BT ECHOLINK BRAVO MAX

1) إضغط على زر`**Menu**′ الخاص بريموت كونترول لدخول إلى الواجهة الرئيسية للجهاز

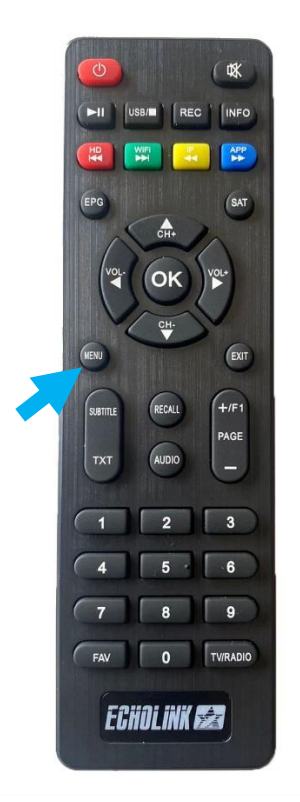

# 2) إضغط على **'Expansion**

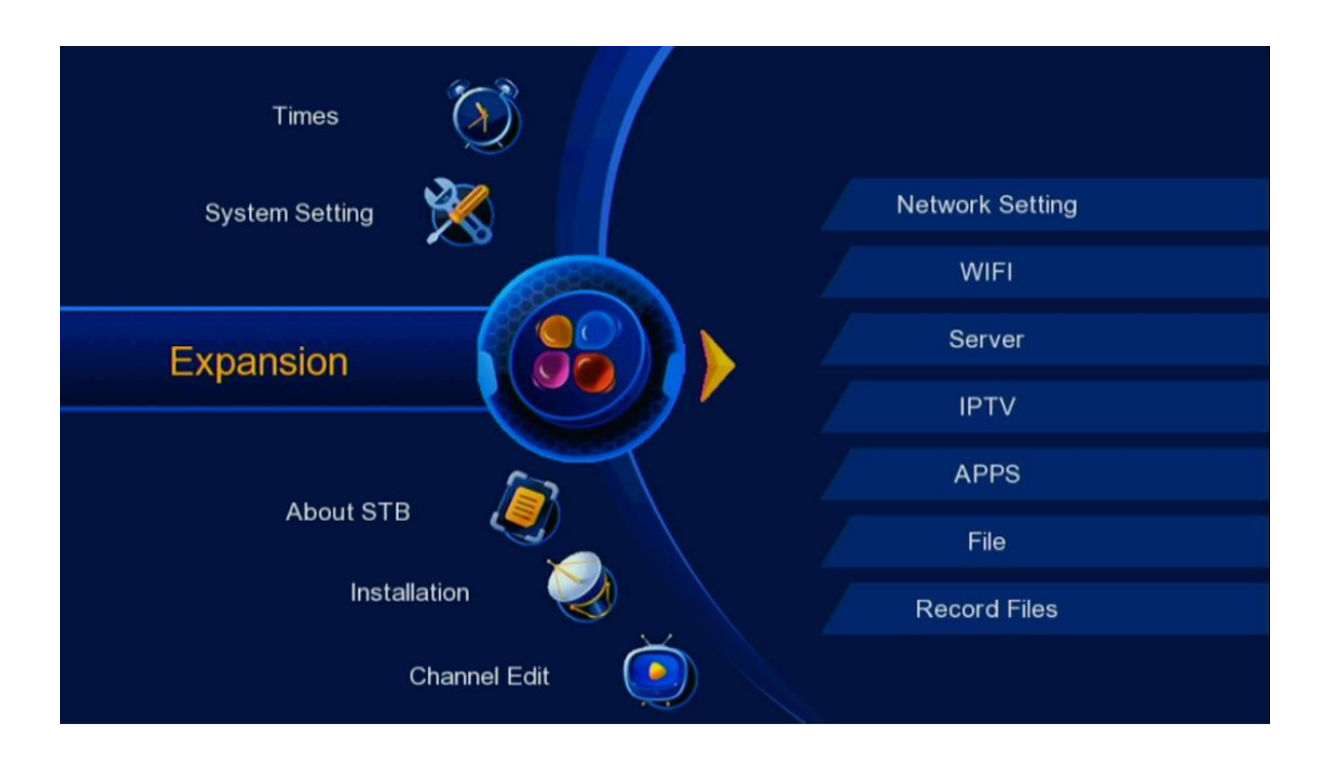

#### 3) إضغط على **'Server'**

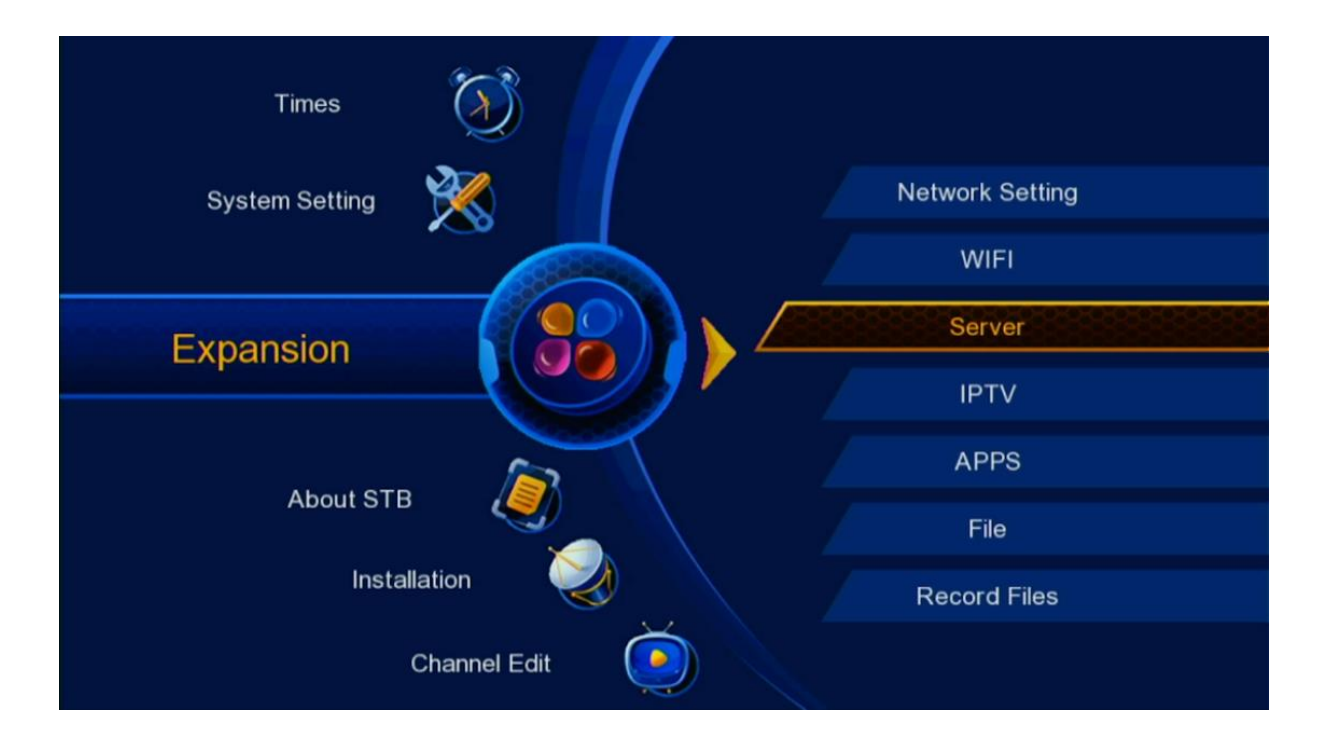

# 4) إختر سرفير السيسكام ، تم إضغط على الزر OK

| Protocol      |           |   |
|---------------|-----------|---|
| Protocol Type | <br>CCCAM | • |
|               |           |   |
|               |           |   |
|               |           |   |
|               |           |   |
| ok Enter      |           |   |

### 5) أدخل المعلومات الخاصة بالسيرفر ( URL , Port , User Name et Password )

|      | Service Name     |                | •      | Server-1 |      | ۶.   |
|------|------------------|----------------|--------|----------|------|------|
|      | Server Domain    |                |        | ****     |      |      |
|      | Server Port      |                |        | ****     |      |      |
|      | User ID          |                |        | ****     |      |      |
|      | User PW          |                |        | ****     |      |      |
|      |                  |                |        |          |      |      |
|      | connect failed ! |                |        |          |      |      |
|      | Status : LinkOf  | f              |        |          |      |      |
| Dele | ete              | Disable Server | 🔘 Save |          | Conn | nect |

### 6) بعد إدخال معلومات السيرفر ، الآن اضغط على **'Connect**'و دلك بالضغط على الزر الأزرق بالريموت كونترول

| Service  | Name           | •    | Server-1 | <b>•</b> |
|----------|----------------|------|----------|----------|
| Server D | omain          |      | ****     |          |
| Server F | Port           |      | ****     |          |
| User ID  |                |      | ****     |          |
| User PW  | 1              |      | ****     |          |
|          |                |      |          |          |
| connect  | failed !       |      |          |          |
| Status : | LinkOff        |      |          |          |
| Delete   | Disable Server | Save |          | onnect   |

# 7) إضغط على OK لتأكيد.

| Service | e Name     |                 |                     | 1 | Þ |  |
|---------|------------|-----------------|---------------------|---|---|--|
| Server  | Domain     | Message         |                     |   |   |  |
| Server  | Port       |                 |                     |   |   |  |
| User II | D          | Are you sure to | connect 1th server? |   |   |  |
| User F  | w          | Cancel          | ОК                  |   |   |  |
|         |            |                 |                     |   |   |  |
| connec  | t failed ! |                 |                     |   |   |  |
| Statue  | LinkOff    |                 |                     |   |   |  |

# انتظر قليلا حتى يتم تفعيل السيرفر

| CC   | CAM                   |                 |          |         |  |
|------|-----------------------|-----------------|----------|---------|--|
|      | Service Name          | 4               | Server-1 | ÷       |  |
|      | Server Domain         |                 | ****     |         |  |
|      | Server Port           |                 | ****     |         |  |
|      | User ID               |                 | ****     |         |  |
|      | User PW               |                 | ****     |         |  |
|      |                       |                 |          |         |  |
|      | Connecting to server, | please wait     |          |         |  |
|      | Status : Linking      |                 |          |         |  |
| 🔘 De | lete 💿 Dis            | able Server 🛛 🧔 | Save     | Connect |  |

## مبروك عليك تم تفعيل السيرفر

|    | Status : LinkO |   |   |          |   |  |
|----|----------------|---|---|----------|---|--|
|    | connect succe  |   |   |          |   |  |
|    |                |   |   |          |   |  |
|    | User PW        |   |   | ****     |   |  |
|    | User ID        |   |   | ****     |   |  |
|    | Server Port    |   |   | ****     |   |  |
|    | Server Domain  | 1 |   | ****     |   |  |
|    | Service Name   |   | • | Server-1 | ۲ |  |
| CC | CAM            |   |   |          |   |  |

### الآن يمكنك الاستمتاع بمشاهدة قنواتك المفضلة

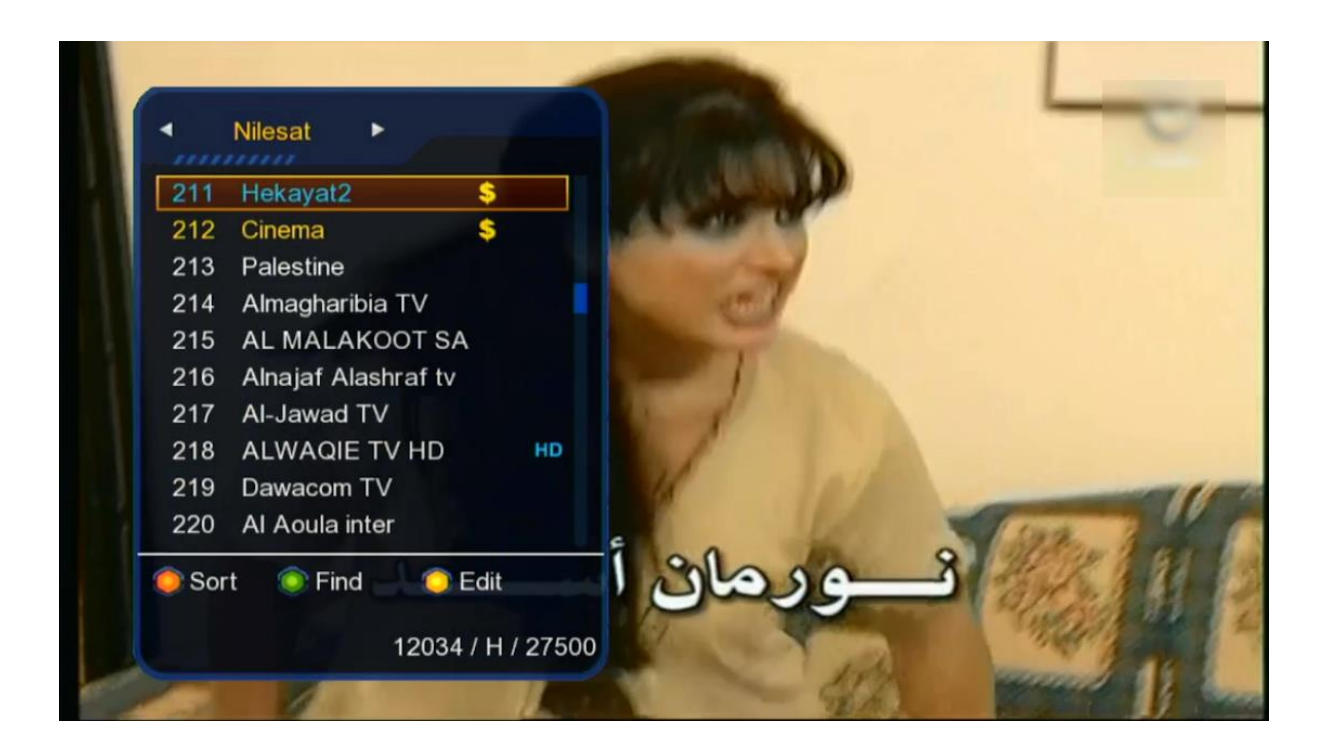

# إلى اللقاء في تدوينات أخرى بإذن الله